# Calculate

## **Power BI Calculate Function**

CALCULATE is the often used DAX function in Power BI, even though CALCULATE cannot do anything, this function works as a base function to apply other DAX functions in different scenarios. For example, if you want to apply filter and find the average sales for one particular city then we can use the CALCULATE function to apply filter and arrive calculations.

So, the CALCULATE function evaluates the expression given by the user with all the applied filters. Below is the syntax of the CALCULATE function.

CALCULATE( CALCULATE(**Expression**, [Filter1], ...) Evaluates an expression in a context modified by filters.

- **Expression:** This is nothing but what is the expression we need to perform. For example, if we need to get the sales total.
- **Filter 1:** Based on the **Expression** given what is the filter we need to apply. For example, to get the **Expression** result Filter 1 will be anyone particular city.
- **Filter 2:** Based on the **Expression** given what is the second set of filter we need to apply. For example, in the particular city particular PIN Code region.

In this exercise, we will take you through one of the important and often used DAX functions Calculate in Power BI.

| × ✓ 1          | Overall Sales    | = CALCULATE(SU     | M(Sales_Tab: | le[Sale Value]),ALL(Sales_Ta |
|----------------|------------------|--------------------|--------------|------------------------------|
| City           | Sale Value       | Overall Sales      | % Share      | Fields                       |
| Auburn         | 9926             | 79393              | 12.50        | Q Search                     |
| Columbia       | 22436            | 79393              | 28.26        |                              |
| Columbus       | 13077            | 79393              | 16.47        | Sales_Table                  |
| Concord        | 14896            | 79393              | 18.76        | Share                        |
| Moines         | 19058            | 79393              | 24.00        | City                         |
| nula           | 79393            | 79393              | 100.00       | Columbia City S.             |
| 1              |                  |                    |              | 📕 📴 🖬 🛛 Overall Sales        |
| CALCULATE(     |                  |                    |              | Sale Price                   |
| CALCULATE(Ex   | pression, [Filte | er1],)             | l bu filtora | Sale Value                   |
| Evaluates an e | expression in a  | r context modified | i by nicers. |                              |

#### Examples of Dax Calculate Function in Power BI

Below are the examples of the Dax Calculate function.

#### Example #1

Below is the data we are going to use to demonstrate the CALCULATE function in Power BI. You can use the same data by downloading the excel workbook from course site.

| 1  | А          | A B            |     | С       |      | D     |    | E        |
|----|------------|----------------|-----|---------|------|-------|----|----------|
| 1  | City       | State          | Uni | ts Sold | Sale | Price | Sa | le Value |
| 2  | Auburn     | Alabama        | \$  | 143     | \$   | 14    | \$ | 2,002    |
| 3  | Auburn     | New York       | \$  | 181     | \$   | 22    | \$ | 3,982    |
| 4  | Auburn     | Washington     | \$  | 219     | \$   | 18    | \$ | 3,942    |
| 5  | Columbia   | Maryland       | \$  | 363     | \$   | 13    | \$ | 4,719    |
| 6  | Columbia   | South Carolina | \$  | 309     | \$   | 15    | \$ | 4,635    |
| 7  | Columbia   | South Carolina | \$  | 436     | \$   | 24    | \$ | 10,464   |
| 8  | Columbia   | Georgia        | \$  | 154     | \$   | 17    | \$ | 2,618    |
| 9  | Columbus   | Georgia        | \$  | 544     | \$   | 16    | \$ | 8,704    |
| 10 | Columbus   | South Carolina | \$  | 123     | \$   | 14    | \$ | 1,722    |
| 11 | Columbus   | Georgia        | \$  | 241     | \$   | 11    | \$ | 2,651    |
| 12 | Concord    | California     | \$  | 272     | \$   | 18    | \$ | 4,896    |
| 13 | Concord    | New Hampshire  | \$  | 270     | \$   | 21    | \$ | 5,670    |
| 14 | Concord    | California     | \$  | 433     | \$   | 10    | \$ | 4,330    |
| 15 | Des Moines | lowa           | \$  | 473     | \$   | 16    | \$ | 7,568    |
| 16 | Des Moines | Washington     | \$  | 129     | \$   | 18    | \$ | 2,322    |
| 17 | Des Moines | lowa           | \$  | 382     | \$   | 24    | \$ | 9,168    |
|    |            |                |     |         |      |       |    | 1        |

18

You can directly upload the data table to the Power BI file, I have already uploaded the table to Power BI Desktop file.

| 000 | $\times \checkmark$ |                |              |              |            | Fields        |
|-----|---------------------|----------------|--------------|--------------|------------|---------------|
|     | City 👻              | State 💌        | Units Sold 👻 | Sale Price 💌 | Sale Value |               |
| Ħ   | Auburn              | Alabama        | 143          | 14           | 2002       | ,             |
| D   | burn                | New York       | 181          | 22           | 3982       |               |
| 1   | Auburn              | Washington     | 219          | 18           | 3942       | ∧             |
|     | Columbia            | Maryland       | 363          | 13           | 4719       | City          |
|     | Columbia            | South Carolina | 309          | 15           | 4635       | City Di       |
|     | Columbia            | South Carolina | 436          | 24           | 10464      | 2. Sale Price |
|     | Columbia            | Georgia        | 154          | 17           | 2618       | Σ Sale Value  |
|     | Columbus            | Georgia        | 544          | 16           | 8704       | State         |
|     | Columbus            | South Carolina | 123          | 14           | 1722       | Σ Units Sold  |
|     | Columbus            | Georgia        | 241          | 11           | 2651       |               |
|     | Concord             | California     | 272          | 18           | 4896       |               |
|     | Concord             | New Hampshire  | 270          | 21           | 5670       |               |
|     | Concord             | California     | 433          | 10           | 4330       |               |
|     | Des Moines          | lowa           | 473          | 16           | 7568       |               |
|     | Des Moines          | Washington     | 129          | 18           | 2322       |               |
|     | Des Moines          | lowa           | 382          | 24           | 9168       |               |

Now we will experiment CALCULATE function to arrive at different sets of results.

#### Arrive one particular city sales total

Now, for example, assume you need to create a **"New Measure"** which gives one particular city total for an example "Columbia" city. This is where we need to use the CALCULATE function to apply calculation, right-click on the table, and choose the "New Measure" option.

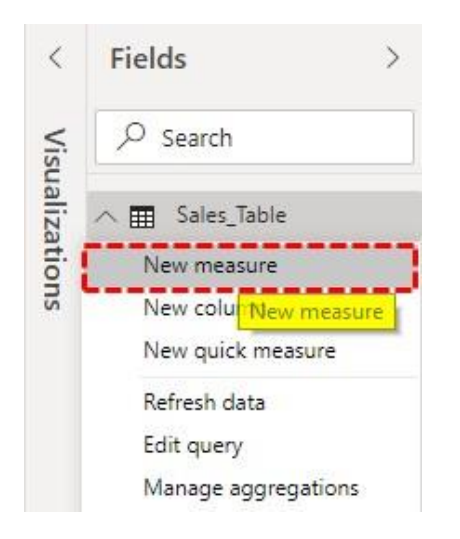

• Give the name to this measure as "Columbia City Sales".

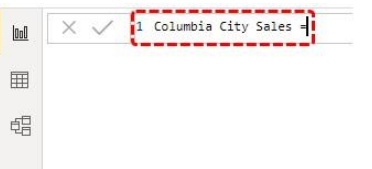

• Now open the CALCULATE function.

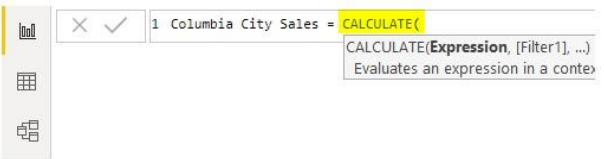

• **An expression** is the first option, in this example, we need to add the "Columbia" city total, so open SUM function.

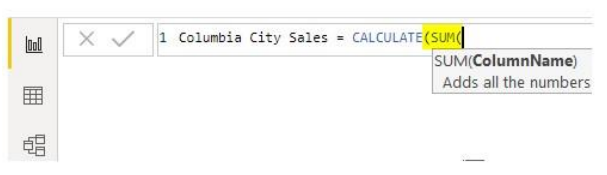

 The Column Name that we need to SUM is "Sales Value Column", so choose the respective column.

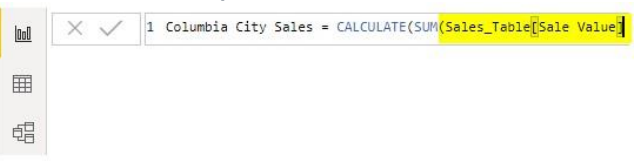

Now SUM function adds the "sales value" together but in the **Filter** argument, we need to mention for which city we need to get the sum of sales, so open FILTER function.

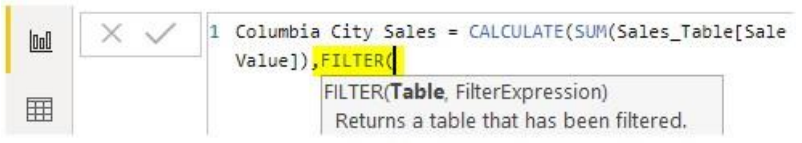

The **Table** that we are referring to is "Sales Table", so first, choose the table name.

| <u>loo0</u> | $\times \checkmark$ | 1 Columbia City Sales = CALCULATE(SUM(Sales_Table[Sale<br>Value]),FILTER <mark>(Sales_Table,</mark> |
|-------------|---------------------|----------------------------------------------------------------------------------------------------|
| Ħ           |                     |                                                                                                    |
| ŧ           |                     |                                                                                                    |

For **Filter Expression** we need to select the "City" column and give the criteria as "Columbia".

| 000 | $\times$ $\checkmark$ | Columbia City Sales = CALCULATE(SUM(Sales_Ta<br>FILTER(Sales_Table <mark>,Sales_Table[City]="Columb</mark> | ble[Sale Value]),<br>ia" |
|-----|-----------------------|----------------------------------------------------------------------------------------------------|--------------------------|
| Ħ   |                       | FILTER(Table, <b>FilterExpression</b> )<br>Returns a table that has been filtered.                         |                          |
| đ   |                       |                                                                                                    |                          |

Ok, we are done close two brackets and hit enter key to get the new measure.

| 000 | × ~      | <pre>1 Columbia City Sales = CALCULATE(SUM(Sales_Table[Sale<br/>FILTER(Sales_Table,Sales_Table[City]="Columbia"))</pre> |              |              | able[Sale Valu<br>bia")) |  |
|-----|----------|----------------------------------------------------------------------------------------------------|--------------|--------------|--------------------------|--|
|     | City 💌   | State 💌                                                                                                    | Units Sold 💌 | Sale Price 💌 | Sale Value 💌             |  |
| Ħ   | Auburn   | Alabama                                                                                                    | 143          | 14           | 2002                     |  |
|     | Auburn   | New York                                                                                                    | 181          | 22           | 3982                     |  |
| 唱   | Auburn   | Washington                                                                                                    | 219          | 18           | 3942                     |  |
|     | Columbia | Maryland                                                                                                    | 363          | 13           | 4719                     |  |
|     | Columbia | South Carolina                                                                                                    | 309          | 15           | 4635                     |  |
|     | Columbia | South Carolina                                                                                                    | 436          | 24           | 10464                    |  |
|     | Columbia | Georgia                                                                                                    | 154          | 17           | 2618                     |  |
|     | Columbus | Georgia                                                                                                    | 544          | 16           | 8704                     |  |
|     | Columbus | South Carolina                                                                                                    | 123          | 14           | 1722                     |  |

• Drag the Columbia city to fields to see the new measure.

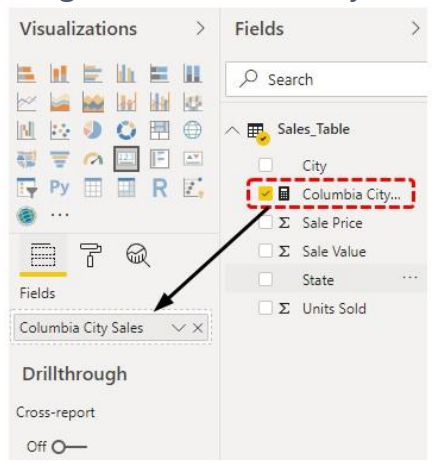

Ok, now this measure gives the total sales of the city "Columbia" only.

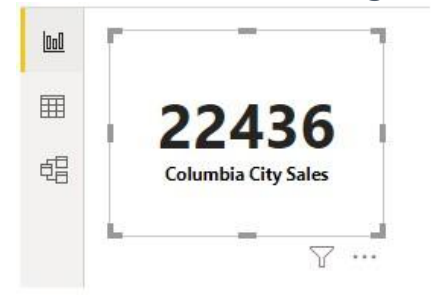

.

You can cross-check the "Columbia" city total in Excel as well.

| 1  | A           | В                 |
|----|-------------|-------------------|
| 1  |             |                   |
| 2  |             |                   |
| 3  | City 🔽      | Sum of Sale Value |
| 4  | Auburn      | 9,926             |
| 5  | Columbia    | 22,436            |
| 6  | Columbus    | 13,077            |
| 7  | Concord     | 14,896            |
| 8  | Des Moines  | 19,058            |
| 9  | Grand Total | 79,393            |
| 10 |             |                   |

Like this, we can use the CALCULATE function to arrive at different kinds of results.

#### Example #2

Now for an example assume for the city "Columbia" we need only the sales value for the state "South Carolina", so this time we need to apply two filters.

• With the continuation of the previous DAX function close only one bracket and open another filter function.

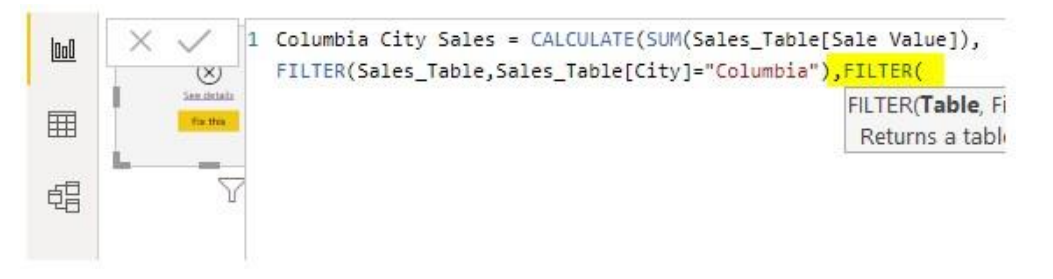

Once again mention the table we are referring to.

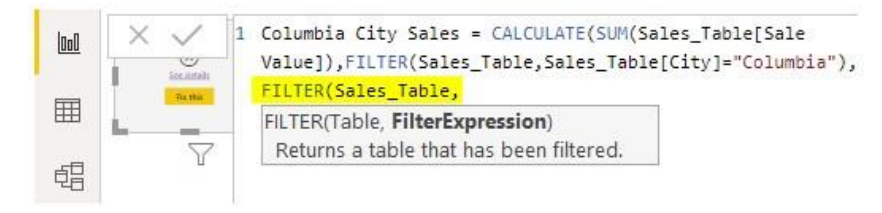

This time we need to apply the filter for the column "State" and select the column and give the criteria as "South Carolina".

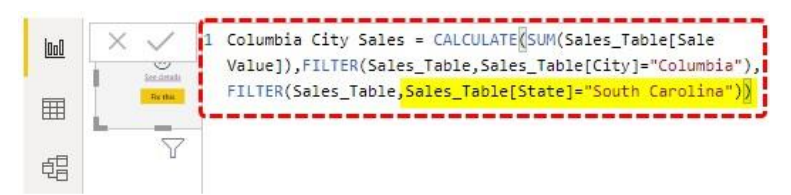

Sales Value of State South Carolina is shown below.

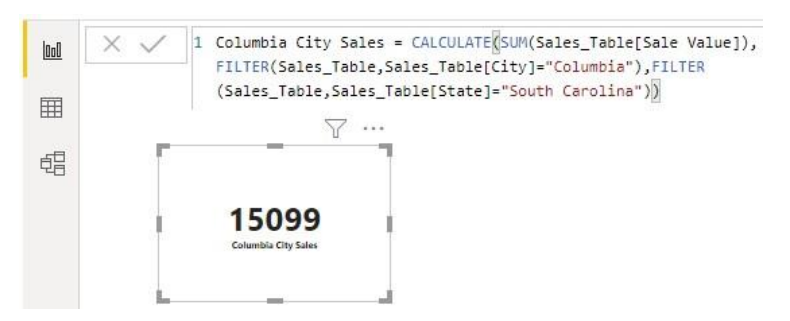

Now our new total will be 15099 i.e. this is the sales value for the state "South Carolina" in the city "Columbia".

| 1  | A                  | В              | С                    | D       | E     | F             | G       |
|----|--------------------|----------------|----------------------|---------|-------|---------------|---------|
| 1  | -                  |                |                      |         |       |               |         |
| 2  | City 🔽             | State 💌        | Sum of<br>Sale Value | r       |       | _             | 7 ··· 7 |
| 3  | 🗄 Auburn           |                | 9,926                |         |       |               |         |
| 4  | 🗏 Columbia         | Georgia        | 2,618                |         |       |               |         |
| 5  |                    | Maryland       | 4,719                |         | 14    | 5000          | 2       |
| 6  |                    | South Carolina | 15,099               | <b></b> |       | 1033          | 1       |
| 7  | Columbus           |                | 13,077               |         | Colum | bia City Sale | s       |
| 8  | Concord            |                | 14,896               |         |       |               |         |
| 9  | Des Moines         |                | 19,058               |         |       |               |         |
| 10 | <b>Grand Total</b> |                | 79,393               | la -    |       |               |         |
| 11 | 4                  |                |                      |         |       |               |         |
| 12 |                    |                |                      |         |       |               |         |

### Example #3

Now for an example, you want to find the percentage share of each city for the overall sales, this is done by using the below formula.

#### % Share = City Sale / Overall Sales \* 100

But one problem is this is not the excel to use flexibly with <u>cell references</u>, now the idea is to get the overall sales total against all the city totals.

• So we need to create one more measure and that measure is as follows.

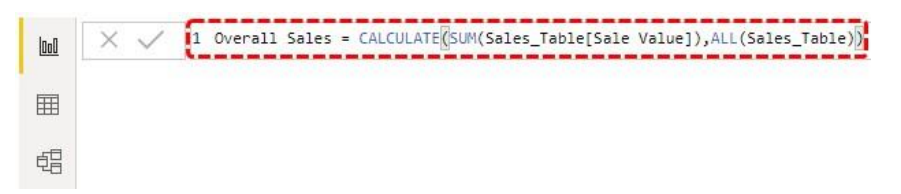

• Now insert "Table" visual first.

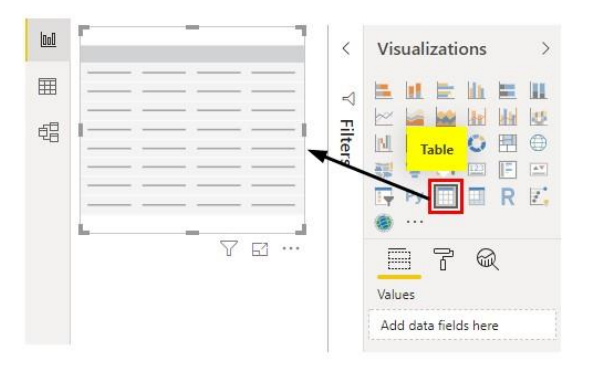

• For this table visual first add City name and Sales Value columns.

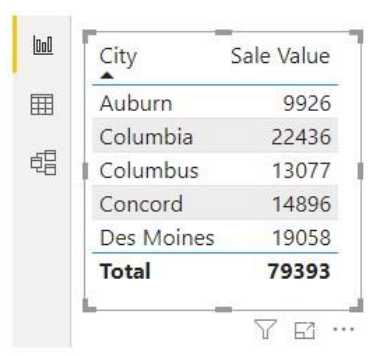

As you can see above, we have each city total here, and the overall sales value is 79393. Now drag and drop the new measure column "Overall Sales".

| Visu            | alizations | > Field    | ls                                                                                        | > |
|-----------------|------------|------------|-------------------------------------------------------------------------------------------|---|
|                 |            |            | Search                                                                                    |   |
| Values          | 2          |            | Sales_Table<br>City<br>☐ Columbia City<br>☐ Overall Sales<br>∑ Sale Price<br>∑ Sale Value |   |
| City<br>Sale Vi | alue       |            | Σ Units Sold                                                                              |   |
| Overa           | Il Sales   | / ×        |                                                                                           |   |
| 000             | City       | Sale Value | Overall Sales                                                                             | 1 |
| Ħ               | Auburn     | 9926       | 79393                                                                                     |   |
|                 | Columbia   | 22436      | 79393                                                                                     |   |
| ŧ:              | Columbus   | 13077      | 79393                                                                                     |   |
|                 | Concord    | 14896      | 79393                                                                                     |   |
|                 | Des Moines | 19058      | 79393                                                                                     |   |
|                 | Total      | 79393      | 79393                                                                                     |   |
|                 | <u>L</u>   | -          | Y E.                                                                                      |   |

• Now as you can see against each city we have "Overall Sales" value. Now using these two measures we can create a new measure to get the percentage share. Use the below function to get the new measure.

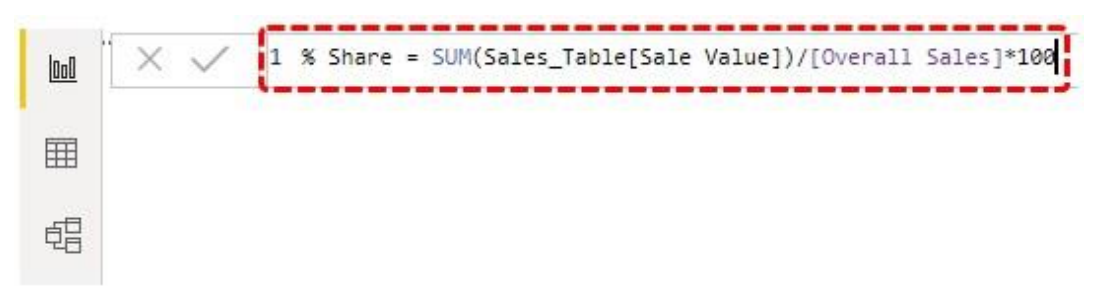

• Now drag and drop this new measure to the table to get each city % share.

|   | City       | Cala Malua | Oursell Calas | 0/ Chave |               |
|---|------------|------------|---------------|----------|---------------|
| Ē |            | Sale value | Overall Sales | % Share  |               |
| _ | Auburn     | 9926       | 79393         | 12.50    | Values        |
| E | Columbia   | 22436      | 79393         | 28.26    | City          |
|   | Columbus   | 13077      | 79393         | 16.47    | Cale Velue    |
|   | Concord    | 14896      | 79393         | 18.76    |               |
|   | Des Moines | 19058      | 79393         | 24.00    | Overall Sales |
|   | Total      | 79393      | 79393         | 100.00   | % Share V >   |

There you go we have a % share column. Like this using CALCULATE DAX function, we can arrive expressions based on different filters and conditions.

**Note:** Power BI Calculate Function file can also be downloaded from the link below and the final output can be viewed.

#### Things to Remember

- CALCULATE function in power bi is used to arrive at different results based on conditions.
- CALCULATE is always used with other DAX functions in power bi to get the job done.